# **Universität Trier**

### Der Rundfunkbeitrag

### Was ist der Rundfunkbeitrag?

Der öffentlich-rechtliche Rundfunkservice in Deutschland bietet ein hochwertiges Informations- und Unterhaltungsprogramm sowie unabhängige Berichterstattung – im Radio, im Fernsehen und online. Dieses Programm wird durch die Rundfunkgebühren ermöglicht, die momentan bei 17,50€ pro Monat liegen. Als Teil eines finanziellen Solidarmodells gilt für Bürger ab 18 Jahren gilt: eine Wohnung – ein Beitrag. Mehr Informationen finden Sie auf:

<u>https://www.rundfunkbeitrag.de/buergerin</u> <u>nen\_und\_buerger/informationen/index\_ger</u> <u>.html</u>

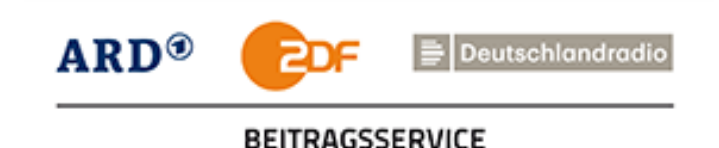

### 1. Webseite aufrufen

## Öffnen Sie die Seite des Rundfunkservice unter <u>https://www.rundfunkbeitrag.de/</u>

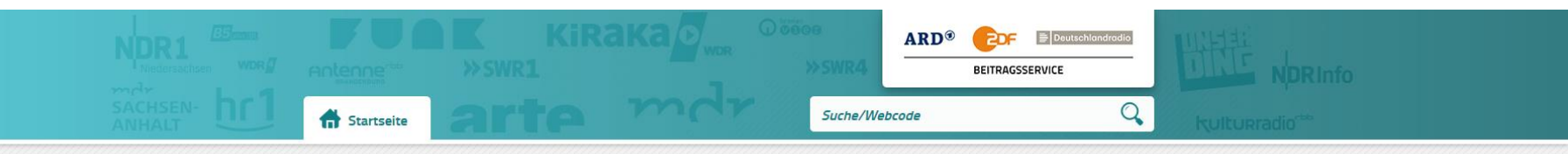

#### Ihr Rundfunkbeitrag - Online-Service schnell und sicher

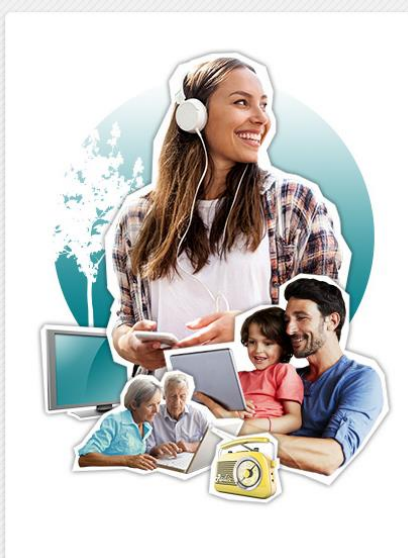

#### Bürgerinnen und Bürger 🔺

Sie sind umgezogen und möchten uns Ihre neue Adresse nennen, oder Sie möchten weitere Daten zu Ihrem Beitragskonto überarbeiten? Egal, welches Anliegen Sie haben, nutzen Sie einfach unsere Formulare. > Lesen Sie mehr zum Thema 'Informationen für Bürgerinnen und Bürger'

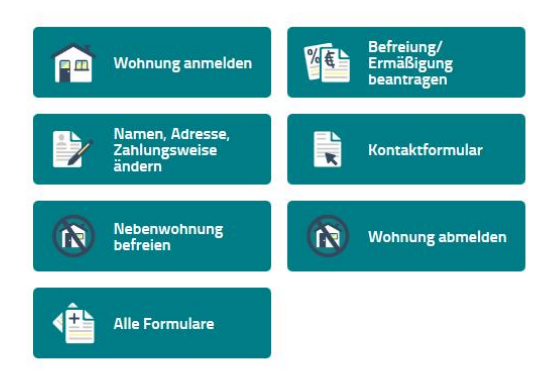

~

### 2.1 Wohnung/Apartment anmelden

#### Klicken Sie auf "Wohnung anmelden".

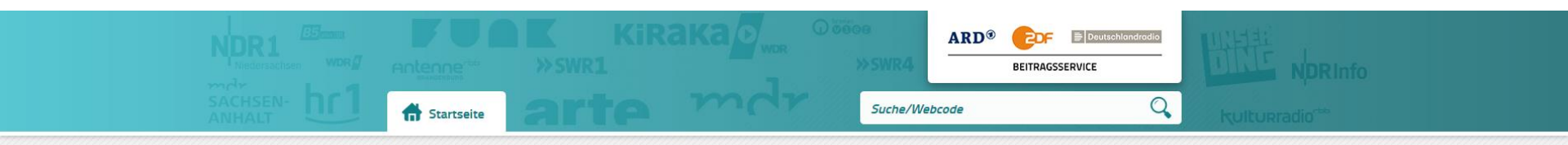

#### Ihr Rundfunkbeitrag - Online-Service schnell und sicher

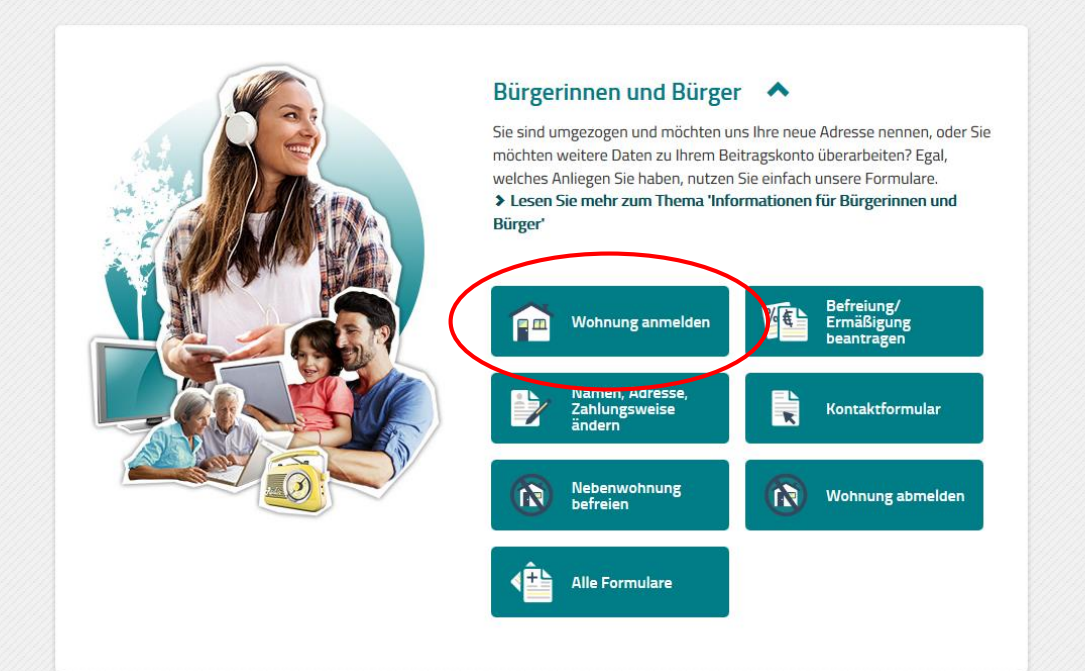

~

### 2.2 Wohnung/Apartment anmelden

#### Geben Sie Ihre persönlichen Daten an und scrollen Sie herunter.

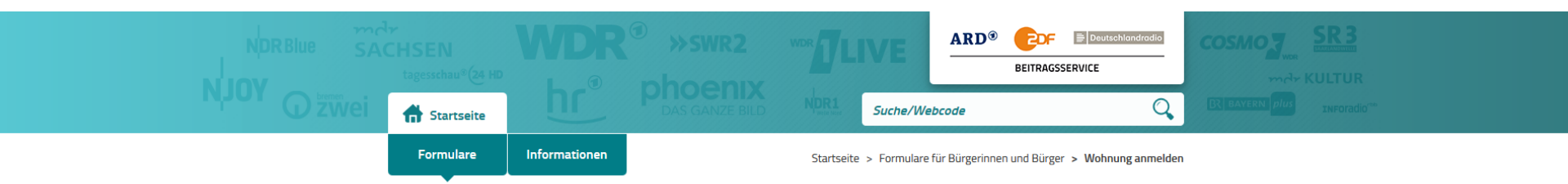

#### Wohnung anmelden

Sie möchten sich erstmalig für den Rundfunkbeitrag anmelden? Nutzen Sie bitte dieses Online-Formular. Falls Sie schon den Rundfunkbeitrag zahlen und umziehen werden, nutzen Sie bitte das Online-Formular "<u>Daten ändern</u>"

| 1. Persönliche Daten 🔉 2. Wohnung        | > | 3. Zahlungsweise | > | 4. Zusammenfassung |
|------------------------------------------|---|------------------|---|--------------------|
| Persönliche Daten:                       |   |                  |   |                    |
| Pflichtfelder sind mit * gekennzeichnet. |   |                  |   |                    |
| Anrede *                                 |   |                  |   |                    |
| 🔵 Frau 💫 Herr                            |   |                  |   |                    |
| Vorname *                                |   |                  |   |                    |
|                                          |   |                  |   |                    |
| Nachname *                               |   |                  |   |                    |
|                                          |   |                  |   |                    |

### 2.3.1 Wohnung/Apartment anmelden

Geben Sie Ihre (Wohnheims-)adresse an und Ihre Zimmernummer unter "Adresszusatz". Wenn Sie bisher nicht mit einer Wohnung in Deutschland für den Rundfunkbeitrag angemeldet waren, klicken Sie "Nein". Geben Sie Ihr Geburtsdatum und Ihre E-Mail-Adresse an und klicken Sie dann auf "Weiter". Ein Beispiel finden Sie auf der nächsten Folie.

| Straise ~          |                                 | Hausnummer * |  |
|--------------------|---------------------------------|--------------|--|
|                    |                                 |              |  |
| Adresszusatz ?     |                                 |              |  |
|                    |                                 |              |  |
| Sie sind bereits n | nit einer Wohnung angemeldet? * |              |  |
| Ja 💿 N             | lein                            |              |  |
| Ceburtsdatum *     |                                 |              |  |
| Tag                | Y Monat Y Jahr                  | · ·          |  |
| Für etwaige        | Rückfragen:                     |              |  |
| Vorwahl            | Telefonnummer                   |              |  |
|                    |                                 |              |  |
| E-Mail-Adresse     |                                 |              |  |
|                    |                                 |              |  |
|                    |                                 |              |  |
|                    |                                 |              |  |

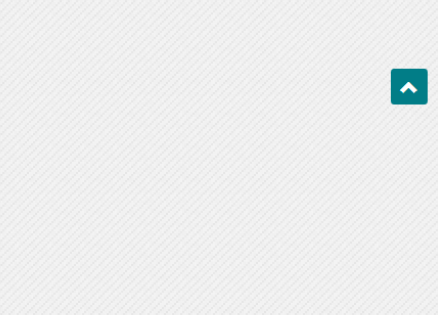

### 2.3.2 Wohnung/Apartment anmelden: Beispiel

Geben Sie Ihre Adresse aus dem Mietvertrag an, wie Sie es im folgenden Beispiel sehen:

*Studierendenwohnanlage (SWH) Petrisberg, Behringstraße 16, 54296 Trier, die Wohneinheit II 102* 

| PLZ *          | Ort *               |              |
|----------------|---------------------|--------------|
| 54296          | Trier               |              |
| Straße *       |                     | Hausnummer * |
| Behringstraße  |                     | 16           |
| Adresszusatz 🌘 |                     |              |
| SWH Petrisbe   | rg Haus II Apt. 102 |              |

### 2.4 Wohnung/Apartment anmelden

Klicken Sie "Nein" bei "Abweichende Adresse" und geben Sie das Datum Ihres Einzugs als Anmeldedatum an. Klicken Sie auf "Weiter".

| . Persönliche Daten 🔰 2. Wohnung                                         | 3. Zahlungsweise                                                 | 4. Zusammenfassung |  |
|--------------------------------------------------------------------------|------------------------------------------------------------------|--------------------|--|
| Persönliche Daten:                                                       | Frau Vorname Nachname<br>Zimmernummer<br>Straße 1<br>54296 Trier |                    |  |
| Folgende Wohnung/en möchte i<br>Pflichtfelder sind mit * gekennzeichnet. | ch anmelden:                                                     |                    |  |
| Abweichende Adresse? * ?                                                 |                                                                  |                    |  |
| Nein Ja                                                                  |                                                                  |                    |  |
| Anmeldung zu *           10                                              | ~                                                                |                    |  |
|                                                                          |                                                                  |                    |  |
| <ul> <li>Zumeldung einer weiteren Wohnung</li> </ul>                     |                                                                  |                    |  |
| + Zumeldung einer weiteren Wohnung                                       |                                                                  |                    |  |
| + Zumeldung einer weiteren Wohnung                                       |                                                                  |                    |  |

•

#### 2.5 Wohnung/Apartment anmelden

Geben Sir Ihre gewünschte Zahlungsart an. Wir empfehlen, als Zahlungsrhythmus "gesetzlich in der Mitte eines Dreimonatszeitraums (zum 15.)" auszuwählen und die Zahlung "durch Überweisung" vorzunehmen. Klicken Sie auf "Weiter".

| • )                                                             | •               | Si Lamangsweise | • | 4 Eusainin | lennassang | — |  |
|-----------------------------------------------------------------|-----------------|-----------------|---|------------|------------|---|--|
| Pflichtfelder sind mit * gekennzeichnet.                        |                 |                 |   |            |            |   |  |
| Ich möchte wie folgt zahlen:                                    |                 |                 |   |            |            |   |  |
|                                                                 |                 |                 |   |            |            |   |  |
| Zahlungsrhythmus *                                              |                 |                 |   |            |            |   |  |
| <ul> <li>gesetzlich in der Mitte eines Dreimonatszei</li> </ul> | raums (zum 15.) |                 |   |            |            |   |  |
| vierteljährlich im voraus (1.1./ 1.4./ 1././ 1.10               | .)              |                 |   |            |            |   |  |
| halbjährlich im Voraus (1.1./1.7.)                              |                 |                 |   |            |            |   |  |
| jährlich im Voraus (1.1.)                                       |                 |                 |   |            |            |   |  |
| Zahlungsart *                                                   |                 |                 |   |            |            |   |  |
| durch Lastschrift von meinem/unserem Kor                        | ito             |                 |   |            |            |   |  |
| durch Überweisung                                               |                 |                 |   |            |            |   |  |
|                                                                 |                 |                 |   |            |            |   |  |
|                                                                 |                 |                 |   |            |            |   |  |
| > Weiter                                                        |                 |                 |   |            |            |   |  |
|                                                                 |                 |                 |   |            |            |   |  |

•

### 2.6 Wohnung/ Apartment anmelden

Überprüfen Sie Ihre Angaben zu persönlichen Daten, Wohnung, Zahlungsverbindung/Ba nkverbindung und bestätigen Sie die Informationen zum Datenschutz. Nach Angabe des Captcha klicken Sie auf "Anmelden".

#### Persönliche Daten:

| Frau Vorname Nachname   |
|-------------------------|
| Zimmernummer            |
| Straße 1                |
| 54296 Trier             |
| Geburtsdatum: 01.01.200 |

🖸 Korrigieren

#### Wohnung:

Straße 1 54296 Trier Anmeldung zu: 10.2020

🖸 Korrigieren

#### Zahlungsweise/Bankverbindung:

Zahlungsrhythmus: gesetzlich in der Mitte eines Dreimonatszeitraums (zum 15.) Zahlungsart: Überweisung

🖸 Korrigieren

Pflichtfelder sind mit \* gekennzeichnet.

Bitte bestätigen Sie, dass Sie die Informationen zum Datenschutz gelesen haben.\*

Ich habe die Informationen zum Datenschutz gelesen.

Bitte geben Sie die zufallsgenerierte Zahl ein, die auf dem Bild zu sehen ist.

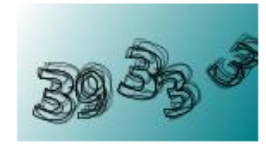

Zahl vorlesen

Neue Zahl anfordern

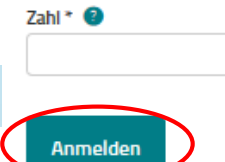

#### 3. Bestätigungspost und Rechnungen

Wenn Sie Ihre Wohnung/Ihr Apartment erfolgreich angemeldet haben, erhalten Sie einen Brief des Beitragsservice auf Ihre angegebene Adresse mit der Bestätigung der Wohnungsanmeldung. Dort finden Sie Ihre Kundennummer. Bewahren Sie diese gut auf, da Sie die Kundennummer zur Abmeldung Ihrer Wohnung brauchen.

Ihre Rechnungen erhalten Sie alle drei Monate per Post. Überweisen Sie die dort angegebenen Gebühren auf das im Brief angegebene Konto.

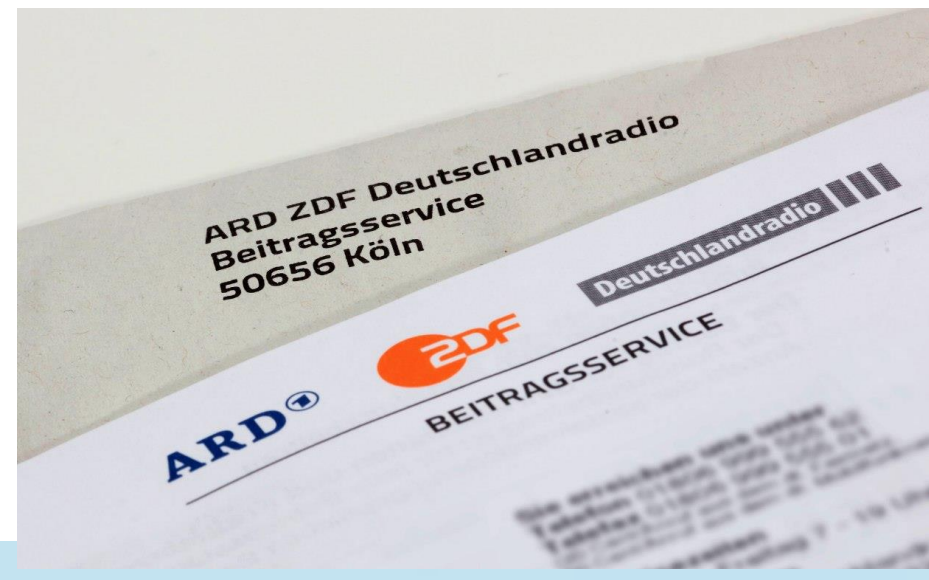

### 4. Fragen und Antworten zum Rundfunkbeitrag

Fragen und Antworten zum Rundfunkbeitrag finden Sie unter folgenden Seiten:

- <u>Merkblatt für Studierende des Rundfunksservice</u>
- <u>Informationen des Deutschen Studentenwerks zum</u> <u>Rundfunkbeitrag</u>

#### 5.1 Wohnung/Apartment abmelden

Am Ende Ihres Aufenthalts müssen Sie Ihre Wohnung abmelden, wenn Sie ins Ausland zurück gehen. Klicken Sie auf "Wohnung abmelden". Falls Sie in Deutschland umziehen, ändern Sie bitte Ihre Adresse unter "Namen, Adresse, Zahlungsart ändern".

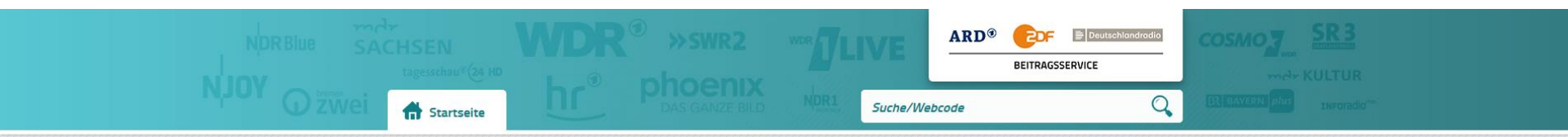

#### Ihr Rundfunkbeitrag – Online-Service schnell und sicher

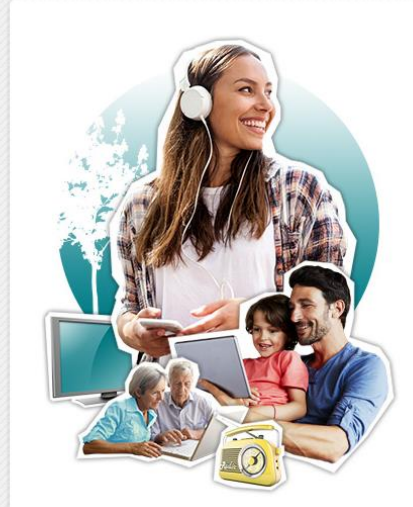

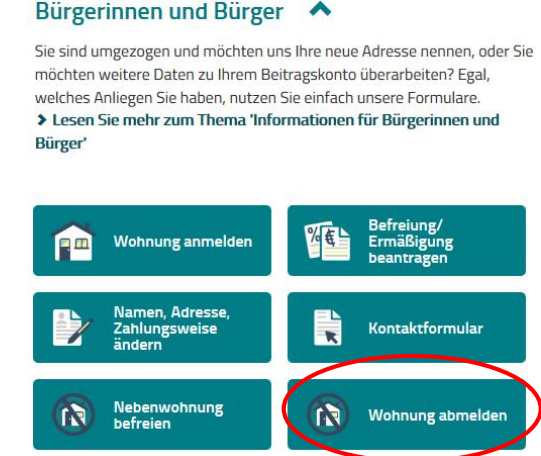

#### 5.2 Wohnung/Apartment abmelden

## Wenn Sie zurück in Ihr Heimatland ziehen, wählen Sie "ich dauerhaft ins Ausland ziehe".

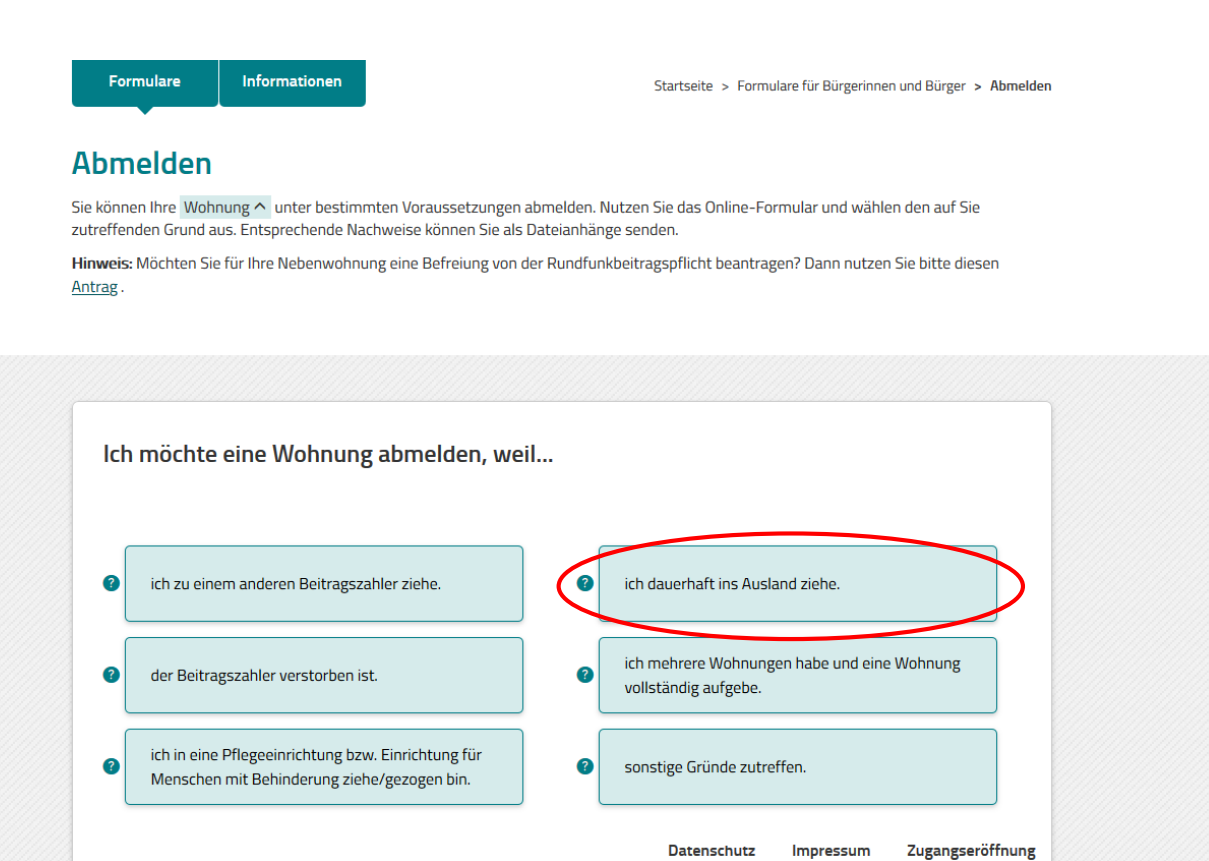

~

#### 5.3 Wohnung/Apartment abmelden

Klicken Sie auf "Weiter". Füllen Sie Ihre Abmeldedaten aus (1), bestätigen Sie diese (3) und laden Sie Ihren Nachweis (Mietvertrag) hoch (4). Für die Abmeldung benötigen Sie Ihre Kundennummer, die Sie im Brief der Anmeldung und in Ihren Rechnungen finden.

#### Abmelden

Sie können Ihre Wohnung ^ unter bestimmten Voraussetzungen abmelden. Nutzen Sie das Online-Formular und wählen den auf Sie zutreffenden Grund aus. Entsprechende Nachweise können Sie als Dateianhänge senden.

Hinweis: Möchten Sie für Ihre Nebenwohnung eine Befreiung von der Rundfunkbeitragspflicht beantragen? Dann nutzen Sie bitte diesen Antrag .

| 1 Abmeldegrund                                                                            |                                     | / Nachweis                |
|-------------------------------------------------------------------------------------------|-------------------------------------|---------------------------|
|                                                                                           | 5. Zusaininemassung 🧳               | 4. Nachweis               |
| Ich möchte eine Wohnung abmelden, weil ich                                                | n dauerhaft ins Ausland             | d ziehe.                  |
| Hinweis:                                                                                  |                                     |                           |
| Sollte Ihnen bereits ein Nachweis z. B. die Meldebescheinigung vorlie<br>Dateianhang bei. | egen, fügen Sie diesen bitte in der | letzten Eingabemaske als  |
| Voraussetzungen für Dateianhänge sind:                                                    |                                     |                           |
| • maximal 5 Dateien                                                                       |                                     |                           |
| • gängige Dateiformate (*.jpeg, *.jpg, *.pdf, *.png, *.tif, *.txt)                        |                                     |                           |
| <ul> <li>Gesamtgröße aller Dateianhänge bis zu 10 Megabyte</li> </ul>                     |                                     |                           |
| < Zurück > Weiter                                                                         | Datenschutz I                       | mpressum Zugangseröffnung |